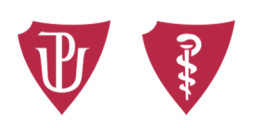

Faculty of Medicine and Dentistry Palacký University Olomouc

Dear students,

I would like to say thank you to all of you who took part in the evaluation of teaching for the winter semester 2020/2021. 459 respondents (which is 22.3% of students) participated in the electronic evaluation and submitted 559 comments, to which the teaching staff can still submit their reaction to by the end of March. Below find some tips and instructions on how to display evaluation of individual courses, comments from students or reactions to such comments by teachers.

Log in to STAG, go to QUALITY OF TEACHING section [1], then click on PUBLISHED SURVEY RESULTS [2], portlet SEARCH COURSES [3] and select (using the "red +" button) [4] a department the evaluation results of which you want to explore. Once all courses taught by the given department are shown, select a particular course by clicking on the course abbreviation [5]. If you wish to see students' comments and teachers' reactions to them, go to the portlet STUDENTS' COMMENTS [6].

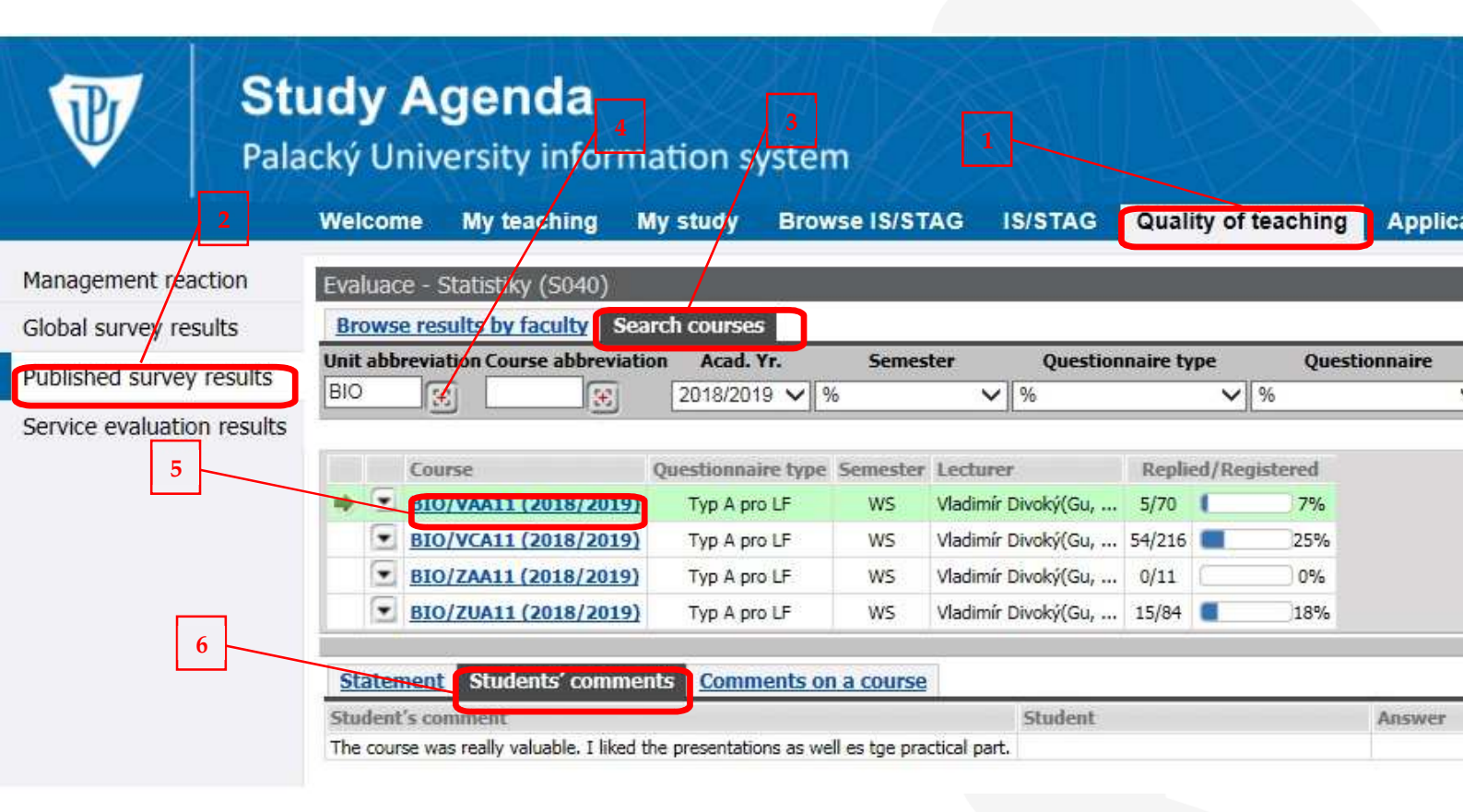

Kind regards

Alina Antošová, Head of the Students Affairs Office